## การติดตั้งระบบบัญชี 3 มิติ เวอร์ชั่น R12

ระบบบัญชี 3 มิติ รองรับ Browser 2 ตัว ได้แก่ Internet Explorer (IE) และ Mozilla Firefox

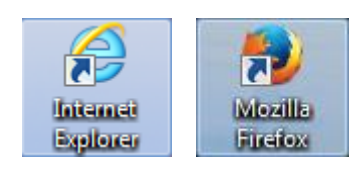

### กรณีใช้ Internet Explorer (IE)

ต้องใช้ IE เวอร์ชั่น 10 ลงไป จึงจะติดตั้งระบบบัญชี 3 มิติ ได้

1. เข้าเว็บไซต์ 3 มิติ โดยใช้ URL <u>http://fis.cmu.ac.th:8000</u>

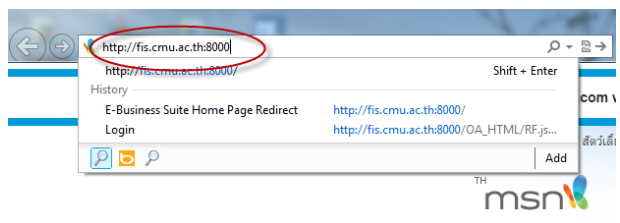

รูป 1 เข้า URL ใหม่ด้วย IE

- 2. ล๊อกอินเข้าระบบ แล้วให้เลือกความรับผิดชอบที่ต้องการเข้าใช้งาน
- ระบบจะเตือนให้ติดตั้ง โปรแกรม Java โดย IE จะแจ้งเตือนโดยแสดงเป็นแถบด้านบน หรือด้านล่าง ตามเวอร์ชั่นที่ ใช้

| RACLE <sup>®</sup> E-Business Su                | ite |                                                 |            |               |           |              |            |                |        |
|-------------------------------------------------|-----|-------------------------------------------------|------------|---------------|-----------|--------------|------------|----------------|--------|
|                                                 |     |                                                 |            | Legi Fa       | vontes •  |              | Logo       | ut Preferences | нер    |
| rprise Search All 🗸                             |     |                                                 | Go         | Sear          | rch Resu  | ilts Display | Preference | Standard 🗸     |        |
| alo Applications Homo Pago                      |     |                                                 |            |               |           |              |            | Logged In As   | CMUADM |
| the Applications nome Page                      |     |                                                 |            |               |           |              |            |                |        |
| 4ain Menu                                       | ^   | Worklist                                        |            |               |           |              |            |                |        |
|                                                 |     | TO TRUE C                                       |            |               |           |              |            |                |        |
| Personalize                                     |     |                                                 |            |               | FL        | ıll List     |            |                |        |
| 🖃 🛄 01-งานตั้งหนึ่                              |     | From<br>There are no notifications in this view | Туре       | Subject       | Sent      | Due          |            |                |        |
| Invoices                                        |     | TIP Vacation Rules - Redirect or auto-respond   | to notific | ations.       |           |              |            |                |        |
| Payment                                         |     | TIP Worklist Access - Specify which users can   | view and   | d act upon ye | our notif | ications.    |            |                |        |
| 🕀 🛅 ซัพพลายเออร์                                |     |                                                 |            |               |           |              |            |                |        |
| 🗄 🛄 01-งานฟาจ่าย                                |     |                                                 |            |               |           |              |            |                |        |
| Update วันที่รับเช็ด                            |     |                                                 |            |               |           |              |            |                |        |
| เขา โปสำคัญจ่ายสงอนมัค<br>(+) ไปสาคญจ่ายสงอนมัค |     |                                                 |            |               |           |              |            |                |        |
| T Payment                                       |     |                                                 |            |               |           |              |            |                |        |
| <ul> <li>± นิกา</li> </ul>                      |     |                                                 |            |               |           |              |            |                |        |
| 🕀 🛅 Setup                                       |     |                                                 |            |               |           |              |            |                |        |
| 🕀 🛄 <u>ส่งเช็คไปอนุมัติ</u>                     |     |                                                 |            |               |           |              |            |                |        |
|                                                 |     |                                                 |            |               |           |              |            |                |        |
| E Simarelaas                                    |     |                                                 |            |               |           |              |            |                |        |
| 🛨 🛄 00-สัตรัฐสายสารามอาสุสัตร์ว่าย              |     | 1                                               |            |               |           |              |            |                |        |
|                                                 |     |                                                 | IE เวอร์   | ชั้น 10 จะเ   | ตีอนด้า   | นล่าง        |            |                |        |
|                                                 | ~   |                                                 |            |               |           |              |            |                |        |
| Contraction and a state                         |     |                                                 |            |               |           |              |            |                |        |

รูป 2 การแจ้งเตือนโปรแกรม Java ของ IE 10

 ให้คลิกปุ่ม Install ตรงแถบเตือน ถ้าเป็นเวอร์ชั่นอื่นที่มีแถบเตือนสีเหลืองพาดด้านบน แล้วเลือก Install ระบบจะ ถามยืนยันการ Install ให้กดปุ่ม Install (ถ้าไม่มีการถามยืนยันขึ้นมาให้คลิกที่เมนูความรับผิดซอบอีกครั้ง)

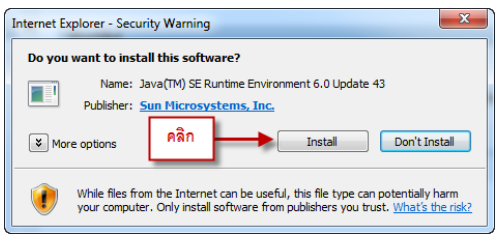

รูป 3 การยืนยันการ Install

 เมื่อขึ้นหน้า Welcome to Java? ให้กด Install บางครั้งอาจจะมีหน้าจอให้ปิด IE ตามขึ้นมา ให้คลิกปุ่ม Close Browser

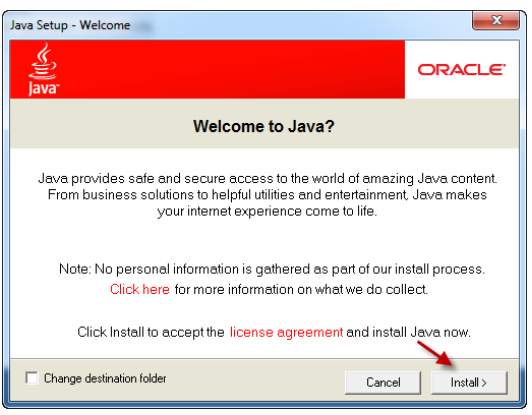

รูป 4 หน้า Welcome to Java?

6. ระบบจะดาวน์โหลดและติดตั้งโปรแกรม

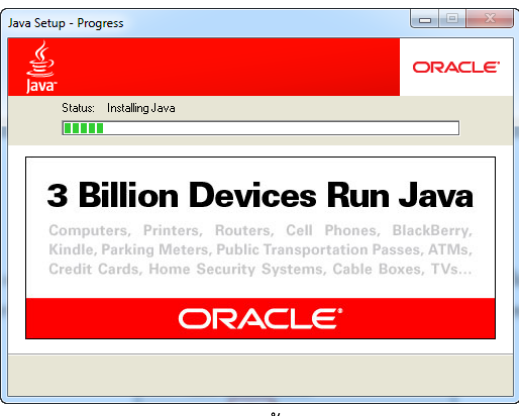

รูป 5 ติดตั้ง Java

7. หลังจาก Install เสร็จให้คลิกปุ่ม Close

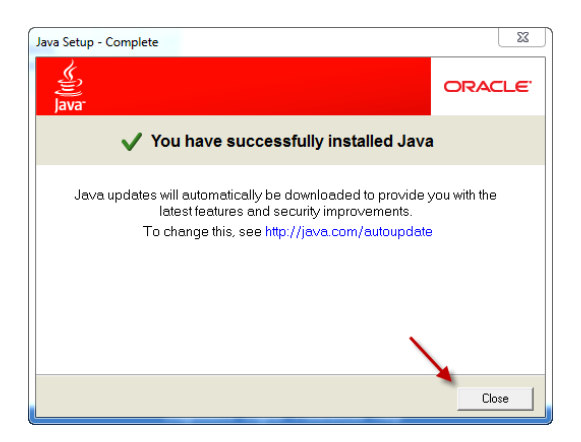

รูปที่ 6 คลิกปุ่ม Close หลังติดตั้งโปรแกรมเสร็จ

รอสักครู่ ระบบจะเรียกหน้าจอการทำงานขึ้นมาเองโดยอัตโนมัติ

## กรณีใช้ Mozila FireFox

1. เข้าเว็บไซต์ 3 มิติ โดยใช้ URL <u>http://fis.cmu.ac.th:8000</u>

| Firefox 🔻      | 🥑 หน้าเริ่มต้นของ Mozilla Firefox | + |
|----------------|-----------------------------------|---|
| fis.cmu.a      | c.th:8000                         |   |
| เข้าชมบ่อย 🗍 เ | รื่มใช้งาน                        |   |
|                |                                   |   |
|                |                                   |   |
|                |                                   |   |
|                |                                   |   |
|                |                                   |   |
|                |                                   |   |

รูป 7 เข้า URL ใหม่ด้วย FireFox

- 2. ล๊อกอินเข้าระบบ แล้วให้เลือกความรับผิดชอบที่ต้องการเข้าใช้งาน
- 3. ระบบจะเตือนให้ติดตั้งโปรแกรมของ Java ในกรอบข้อความให้คลิก click here

| Firefox *        | 🗍 โฮมเพจของ Oracle Ap          | plications        | × http://f      | s.cmu.a13=dbci  | &gv13=PROD   | × +      | -X7.           |             |
|------------------|--------------------------------|-------------------|-----------------|-----------------|--------------|----------|----------------|-------------|
| 🗧 🞯 fis.cm       | .ac.th:8000/forms/frmsen       | let?appletmode=   | nonforms&HTM    | LpageTitle=&HTN | MLpreApplet= | 8ccode=0 | racle/apps/fnd | formsClient |
| เข้าชมบ่อย 🗌     | เริ่มใช้งาน                    |                   |                 |                 |              |          |                |             |
|                  |                                |                   |                 |                 |              |          |                |             |
| In order to ac   | cess this application, y       | ou must install t | the J2SE Plugin | version 1.6.0_4 | 43. To       |          |                |             |
|                  |                                |                   |                 |                 |              |          |                |             |
| install this plu | in, <u>click here</u> to downl | oad the oaj2se    | exe executable  | . Once the dow  | mload is     |          |                |             |

รูป 8 การแจ้งเตือนโปรแกรม Java ของ FireFox

4. คลิกปุ่ม Save (บันทึก)

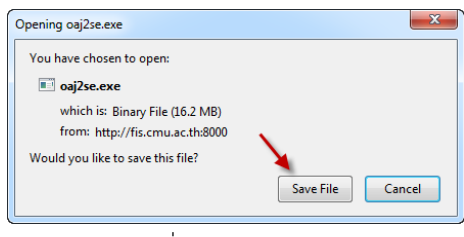

รูปที่ 9 คลิกปุ่ม Save

5. เมื่อโหลดเสร็จ ให้รูป ลูกศรชี้ลง ที่อยู่ด้านบนขวาของ Firefox เพื่อเรียกรายการออกมา จากนั้นคลิกไฟล์ที่ชื่อ oaj2se.exe เพื่อ Install โปรแกรม

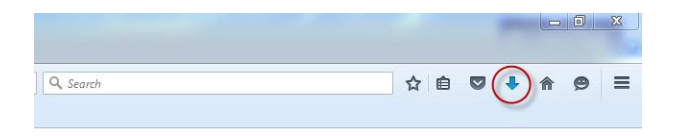

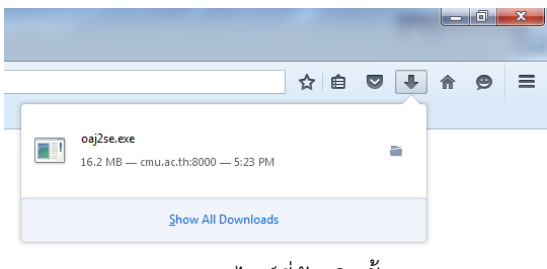

รูป 10 ไฟล์ที่ต้องติดตั้ง

6. เมื่อขึ้นหน้า Welcome to Java? ให้กด Install

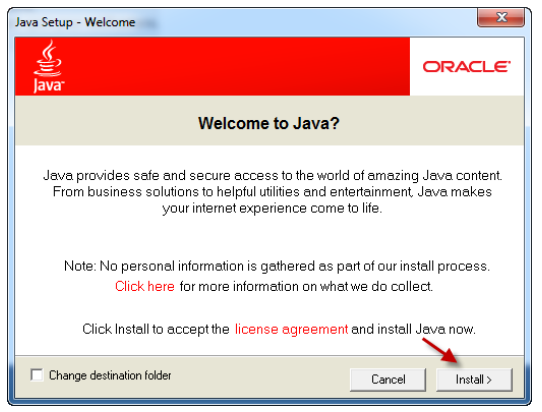

รูป 11 หน้า Welcome to Java?

7. ระบบจะดาวน์โหลดและติดตั้งโปรแกรม

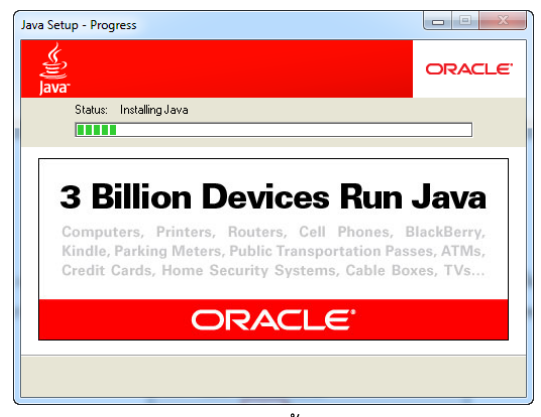

# รูป 12 ติดตั้ง Java

8. หลังจาก Install เสร็จให้คลิกปุ่ม Close

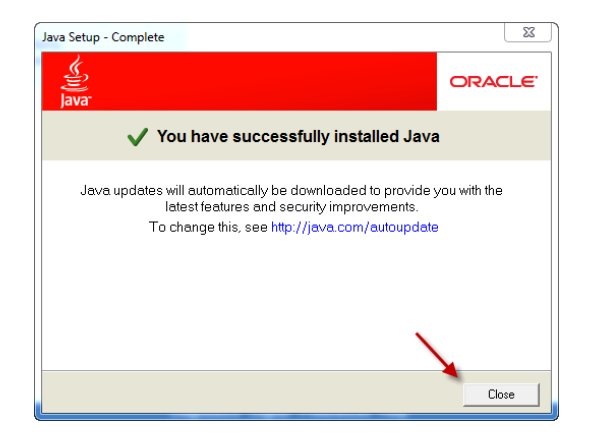

รูปที่ 13 คลิกปุ่ม Close หลังติดตั้งโปรแกรมเสร็จ

9. ถ้าระบบไม่ขึ้นหน้าทำงาน ให้กลับมาที่หน้า Firefox แล้วกดปุ่ม Refresh

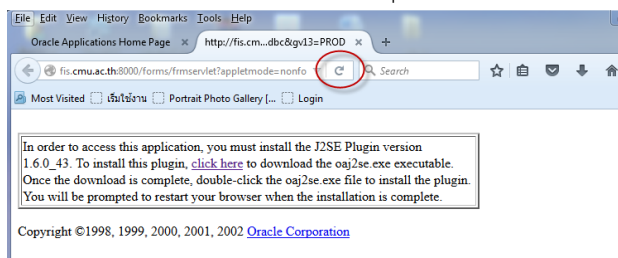

รูปที่ 14 กดปุ่ม Refresh

10. กรณีที่หน้า Firefox จะมีการแจ้งเตือนเกี่ยวกับเวอร์ชั่น ให้คลิกที่ปุ่มสีแดง แล้วเลือก Allow and Remember

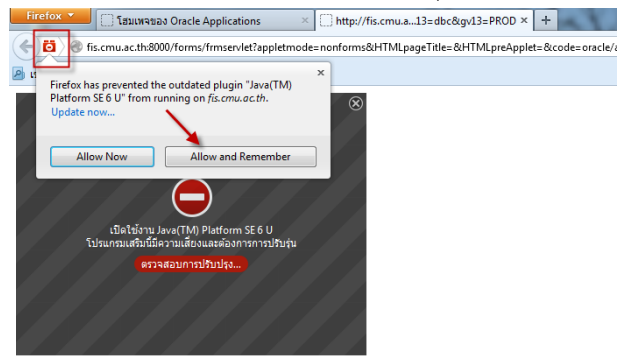

รูปที่ 15 การแจ้งเตือนเกี่ยวกับเวอร์ชั่น

ในเวอร์ชั่นที่ต่ำกว่านี้ จะแจ้งการ deactivate plugins ให้ activate โดยคลิกที่ปุ่มสีแดง แล้วคลิกปุ่ม dropdown และเลือก Always Activate plugins For this site

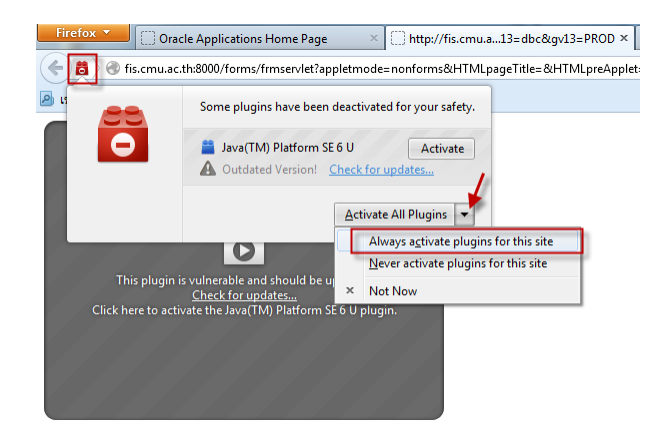

รูป 16 การ Activate plugins

 อาจมีการเตือนการป้องกัน popup ของ Firefox ให้คลิกเลือกปุ่ม Option หรือ ตัวเลือก แล้วเลือก ยอมแสดง หน้าต่างป้อบอัพสำหรับ fis.cmu.ac.th

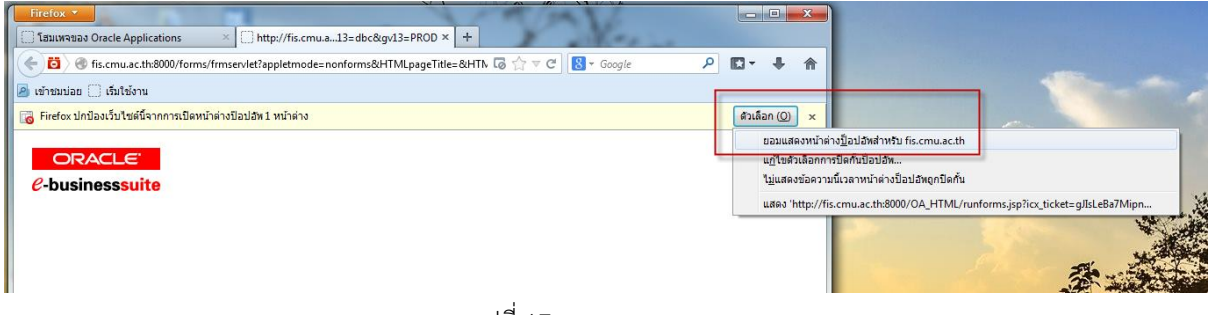

รูปที่ 17 ยอมแสดง popup

### ปิดการตรวจสอบ โปรแกรม Java

โปรแกรม Java จะตรวจสอบการอัพเดตเวอร์ชันเป็นประจำ หากมีการอัพเดตเวอร์ชันจะไม่สามารถเข้าใช้ระบบ 3 มิติได้ ดังนั้นเราต้องปิดการตรวจสอบการอัพเดต มีขั้นตอนดังนี้

1. คลิกที่ start menu >> Control Panel

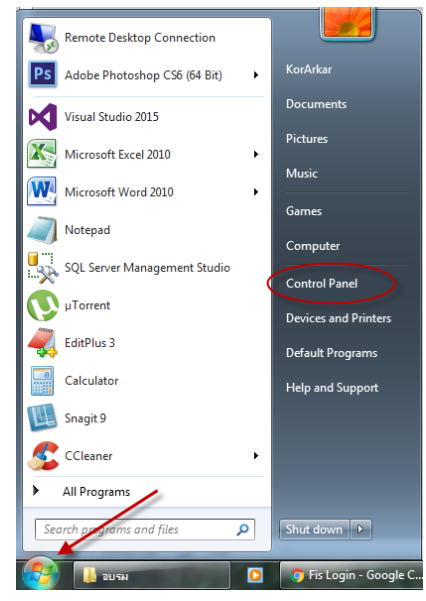

รูปที่ 18 start menu >> Control Panel

2. เมื่อหน้าต่าง Control panel แสดงขึ้นมาให้ คลิกที่ ไอคอน Java

| U    | • 49 + Control Panel + All Contro | n Panel A | ems 🖡                   |     |                                      | • • • 7 | Search Control Panel                 |
|------|-----------------------------------|-----------|-------------------------|-----|--------------------------------------|---------|--------------------------------------|
| djus | t your computer's settings        |           |                         |     |                                      |         | Wew by: Large icons *                |
| p    | Action Center                     | ¢         | Administrative Tools    |     | AutoPlay                             | *       | Backup and Restore                   |
| 2    | BitLocker Drive Encryption        | 3         | Color Management        | 1   | Credential Manager                   | r       | Date and Time                        |
| 0    | Default Programs                  |           | Desktop Gadgets         | 4   | Device Manager                       | -       | Devices and Printers                 |
| 8    | Display                           | G         | Ease of Access Center   | £   | Flash Player (32-bit)                | R       | Folder Options                       |
| A    | Fonts                             |           | Getting Started         | *3  | HomeGroup                            | æ       | Indexing Options                     |
| 1    | Internet Options                  | 4         | Java (32-bit)           | ) 🔮 | Jinitiator 1.3.1.22 (32-bit)         | Ŷ       | Keyboard                             |
| 3    | Location and Other<br>Sensors     | ١         | Mail                    | 3   | Mouse                                | 6       | Nero BurnRights 10<br>(32-bit)       |
| t,   | Network and Sharing<br>Center     |           | Notification Area Icons | 2   | Parental Controls                    |         | Performance Information<br>and Tools |
|      | Personalization                   | 9         | Phone and Modem         | 1   | Power Options                        | 阆       | Programs and Features                |
| R    | Recovery                          | ۶         | Region and Language     |     | RemoteApp and Desktop<br>Connections | 0       | Sound                                |
| Ş    | Speech Recognition                | ۲         | Sync Center             | 1   | System                               | Д.      | Taskbar and Start Menu               |
| 4    | Troubleshooting                   | 82        | User Accounts           | 3   | Windows CardSpace                    | 齫       | Windows Defender                     |
| 9    | Windows Firewall                  | (D)       | Windows Llodate         |     | AIGIVA LEURABUCKER                   |         |                                      |

รูปที่ 19 คลิกไอคอน Java

ถ้าหน้าจอไม่เหมือน รูปที่ 19 ให้คลิกเลือก View by เป็นแบบ Large icons

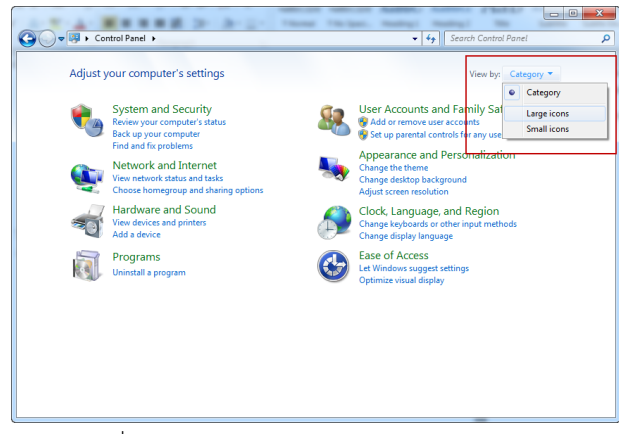

รูปที่ 20 เลือก View by เป็นแบบ Large icons

3. เมื่อคลิกไอคอน Java แล้วจะมีหน้า Java Control Panel แสดงขึ้นมา ให้คลิกแทบ Update

| 🚳 Java Control Panel                                                                                                    | _                 |                   | 23          |
|----------------------------------------------------------------------------------------------------|-------------------|-------------------|-------------|
| General Update Java Security Advanced                                                                                                    |                   |                   |             |
| About                                                                                                    |                   |                   |             |
| View version information about Java Control Panel.                                                                                                    |                   |                   |             |
|                                                                                                    |                   |                   |             |
|                                                                                                    | A                 | bout.             |             |
| Network Settings                                                                                                    |                   |                   |             |
| Network settings are used when making Internet connections. B<br>will use the network settings in your web browser. Only advance<br>modify these settings. | y defa<br>ed use  | ault, 3<br>rs sho | ava<br>puld |
| Netwo                                                                                                    | rk Set            | tings.            |             |
| Temporary Internet Files                                                                                                    |                   |                   |             |
| Files you use in Java applications are stored in a special folder fo<br>later. Only advanced users should delete files or modify these s                   | r quid<br>etting: | k exec<br>s.      | ution       |
|                                                                                                    |                   |                   |             |
| Settings                                                                                                    | Vi                | ew                |             |
| ОК Салс                                                                                                    | el                | A                 | pply        |

รูปที่ 21 คลิกแทบ Update

 คลิกเครื่องหมาย ถูก หน้าข้อความ Check for Update Automatically ออก จะมีการเตือนขึ้นมา ให้คลิกปุ่ม Never Check

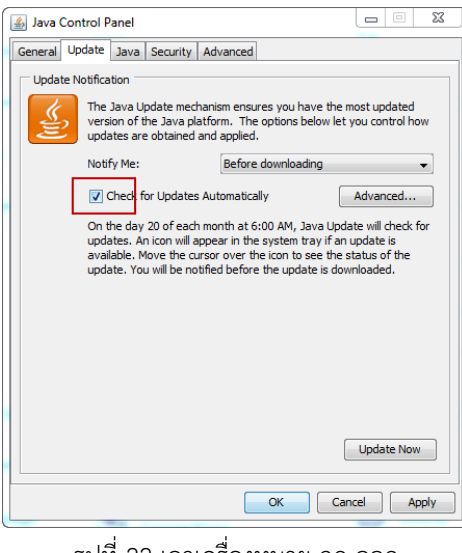

รูปที่ 22 เอาเครื่องหมาย ถูก ออก

| You have chos<br>miss future see | en to never che<br>curity updates. | eck for uj     | odates and m       | ay           | <u>_</u> |
|----------------------------------|------------------------------------|----------------|--------------------|--------------|----------|
| We strongly recom                | nend letting Java perio            | odically check | for newer versions | to ensure yo | u have   |
| the most secure an               | d fastest Java experie             | ence.          | Check Monthly      |              | Check    |

รูปที่ 23 คลิกปุ่ม Never Check

5. เมื่อกลับมาที่ Java Control Panel ให้คลิกปุ่ม OK

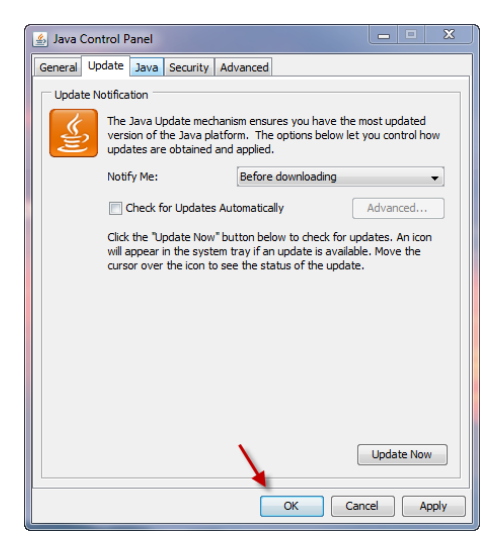

รูปที่ 24 คลิกปุ่ม OK